## JT65A MODUNDA HABERLEŞME

Değerli amatör dostlar, sizlere bu yazıda nasıl JT65 modunda haberleşme yapabiliriz kısaca anlatmaya çalışacağım. Umarım böylece amatör bantlarda bu modu kullanarak QSO yapan daha fazla Türk amatör görmeye başlarız. Öncelikle biraz bu mod hakkında bilgi verelim.

JT65A modu bizlere benim de meslektaşım : ) olan Prof. Dr. Joe TAYLOR (K1JT) tarafından armağan edilmiştir. Kendisi Princeton Üniversitesi'nde fizik profesörü ve astrofizik alanındaki çalışmalarıyla 1993 yılında Nobel almış. Genç yaşlarından beri amatör radyo lisansına sahip olan Joe, düşük sinyal/gürültü oranlarında bile iyi şekilde çalışacak bir iletişim yöntemi üzerinde çalışıyordu ve bu çalışmanın sonucunda 2001 yılında WSJT (Weak Signal / Joe Taylor baş harflerinden) yazılımı ortaya çıktı. Bu yazılım FSK44, JT6M ve JT65 modlarını içeriyordu ve özellikle EME (Earth Moon Earth), Meteor Scattering, Tropo Scattering haberleşmesinde kullanmak için tasarlanmıştı.

JT65A HF frekanslarda düşük sinyal koşullarında haberleşmeyi sağlamak için hazırlanmış bir moddur. İçerdiği hata düzeltme fonksiyonu v.b. özelliklerle duyulmayacak kadar düşük sinyallerle bile çalışmayı sağlamaktadır.

Bilindiği üzere HF bantlarda CW modu bizlere küçük güçlerle daha uzak mesafelerle çalışma imkânı verirken (QRP cihazların genelde CW yapılmasının nedeni budur), ses (SSB) ile haberleşme ise daha hızlı iletişim sağlamaktadır. Haberleşmede kullandığımız sinyal/gürültü (signal to noise SNR) oranıyla ifade edersek dakikada 12 kelime içeren bir CW mesajı -15 dB SNR ile düzgün bir şekilde alınabilirken bu oran dakikada 250 kelimelik bir SSB haberleşmesi için en az 6 dB olmalıdır (değerler belirlenirken 2,5 kHz bant genişliği göz önüne alınmıştır).

JT65'in de içinde bulunduğu haberleşme modları geliştirilirken hem gerekli S/N oranları düşürülmeye çalışılmış hem de bant genişliği azaltılmaya çalışılmıştır. Bu modlar RTTY'de olduğu gibi frekans kaydırmalı anahtarlama (FSK), PSK'da olduğu gibi faz kaydırmalı anahtarlama (PSK) gibi teknikleri kullanır. JT65A 65 tonlu, çoklu frekans kaydırmalı anahtarlama (MFSK) yöntemini kullanmakta ve -24 db'ye kadar SNR oranına sahip sinyaller alınıp çözülebilmektedir. Bu tonlar 126 adet bitişik zaman aralığında sabit zarflı (constant envelope) sinüs tonlarıdır. Her birinin süresi 0,372 s olan bu tonlar zaman aralıklarında değiştirilmekte fakat faz sabit kalmaktadır.

Bir JT65 QSO su en basitçe aşağıdaki gibidir (kırmızıyla yazılanlar yorumlardır, normal QSO içinde bunlar yoktur);

| 20:50 CQ K1JT FN20     | : K1JT çağrı (CQ) yapıyor ve kendi locator numarasının  |
|------------------------|---------------------------------------------------------|
|                        | ilk 4 hanesini veriyor.                                 |
| 20:51 K1JT TA4ASO KM47 | : TA4ASO K1JT'nin çağrısına kendi locator'un ilk 4      |
|                        | hanesini de vererek cevap veriyor.                      |
| 20:52 TA4ASO K1JT -11  | : K1JT cevap olarak TA4ASO'nun sinyal raporunu          |
|                        | veriyor (-11 dB)                                        |
| 20:53 K1JT TA4ASO R-13 | : TA4ASO raporun anlaşıldığı belirtip (R) karşı tarafın |
|                        | raporunu (-13 dB) veriyor.                              |
| 20:54 TA4ASO K1JT RRR  | : K1JT raporun anlaşıldığını (RRR) belirtiyor.          |
| 20:55 KIJT TA4ASO 73   | : TA4ASO 73 göndererek QSO'yu tamamlıyor.               |

Yukarıdaki sürelerden de anlaşılacağı üzere standart bir QSO yaklaşık 6 dakika alıyor (20:50 – 20:56) ve genelde burada gösterilmese de ilk çağrı yapan istasyon da en son bir 73 mesajı gönderir. Her bir satırdaki mesajın (378 bitin) gönderilmesi 46,8 s sürer, program 47,8'inci saniyede çözme (decode) işlemine başlar ve bilgisayarın hızına göre 1 ila 4 s arasında işlemi tamamlar. Görüldüğü gibi yaklaşık 50 saniye süreyle cihazınızın göndermede kalması söz konusu. Bu nedenle <u>anteninizin veya tunerinizin ayarları düzgün yapılmamışsa cihazınıza zarar verebilirsiniz</u>. Zaten çok zayıf sinyallerle çalışıldığı için bu modda 5 veya 10 W çıkış gücü yeterlidir. Bu moda 25 – 30 W çıkış gücü yüksek olarak adlandırılmaktadır. Yüksek <u>güçlerde cihazınızı sürekli göndermede bırakmak ısınma sonucu zarar verebilir.</u> Lütfen bu yazılanla uyarıları dikkatlice okuyun ve ayarlarınızdan emin olun, aksi takdirde sorumluluk size ait olacaktır. Ben Yaesu FT-857 ve ICOM AH-4 tunere bağlı 7m bir longwire anten ile hep 5W cıkısla kullanıyorum, simdiye kadar bir sorunla karsılasmadım.

Bir QSO çift (even) dakikalarda (:00, :02, :04 gibi) ya da tek (odd) dakikalarda başlar. Karşınızdaki istasyon örneğin 16:30 da çağrı yaptı (CQ) siz mesajı programla alıp çözer ve 16:31 de karşılık verisiniz. JT65 modunda zaman senkronizasyonu çok önemlidir. Yani tam dakika başında 00. saniyede mesajlar gönderilmeye başlamalıdır. Bilgisayarınızdaki Windows veya başka işletim sistemlerinin saatleri bu hassasiyeti vermez bu nedenle öncelikle internet üzerinden bilgisayarımızı uluslar arası saatle (UTC) sürekli senkronizasyonu sağlayan bir programa ihtiyacımız var. Bu amaçla genelde tavsiye edilen ve kullanılan program "**Dimension 4**". Bu programı <u>http://www.thinkman.com/dimension4/d4time53.msi</u> adresinden ücretsiz indirebilir ve kullanabilirsiniz. Aşağıda programın kurulduktan sonraki ekran görüntüsü verilmiştir. Listeden herhangi bir sunucu (server) seçip senkronizasyonu sağlayabilirsiniz. Ayarlarınız bu ekran görüntüsündeki gibi olabilir.

| ზ 21:51:28 - Dime                                                                                                    | nsion 4                                                                                                    |                                                       |
|----------------------------------------------------------------------------------------------------|----------------------------------------------------------------------------------------------------|-------------------------------------------------------|
| Server<br>Server<br>chronos.csr.net<br>ntp.cis.strath.ac.uk<br>ntp.exnet.com<br>ntp2.ia.net                                                                                                    | Location<br>UK: Computing Systems Researc<br>UK: Dept. Computer and Informat<br>UK: ExNet Ltd, London, UK<br>UK: London, UK<br>UK: University of London Comput                                                                                                    | Protocol OK<br>SNTP Cancel<br>SNTP Help<br>SNTP About |
| Server: http2.uk.ut<br>Location: UK: Londo<br>Protocol: SNTP                                                                                                    | net<br>n, UK                                                                                                    | Add Exit                                              |
| How Often  How Often  Load Dimension 4  Once loaded, wa  Synchronize once  Fiveru  Fiveru  Comparise  Fiveru  Comparise  Comparise Comparise  Comparise  Comparise  Comparise  Comparise  Comparise  Comparise  Comparise  Comparise  Comparise  Comparise  Comparise  Comparise  Comparise  Comparise  Comparise  Comparise  Comparise  Comparise  Comparise Comparise  Comparise  Comparise  Comparise  Comparise  Comparise  Comparise Comparise Comparise  Comparise Comparise Compar | at startup<br>until online<br>there exit<br>minute(s) ← minute(s)<br>at startup<br>until online<br>then exit<br>minute(s) ← minute(s)<br>↓ then exit<br>minute(s) ← minute(s)<br>↓ then exit | one<br>wrrection<br>s)                                |
| Synchronized: -0.153<br>Current Status: Sleepir<br>Server Status: Waitin                                                                                                    | on 03.11.2013 @ 20:52 (htp2.uk.uu.<br>g until 03.11.2013 @ 21:52<br>to read request                                                                                                    | .net) History                                         |

Programda gerekli ayarlamaları yaptıktan sonra sağ üst köşedeki çarpı işaretine basarsanız görev çubuğuna küçülecek ve aşağıdaki gibi arka planda çalışmaya devam edecektir.

| 22 | •                                                         |
|----|-----------------------------------------------------------|
|    | Synchronized ±0,124c op 03,11,2013 @ 21:55 (ptp2,uk,uu, p |
|    | Synchronized +0.1245 on 03.11.2013 @ 21:55 (http://du.in  |

Tavsiyem her bilgisayarı açtığınızda QSO yapmaya başlamadan ekrandaki sağ alt köşedeki Dimension 4 simgesine sağ tuşla tıklayarak senkronizasyon (Synchronize now) yapmanızdır.

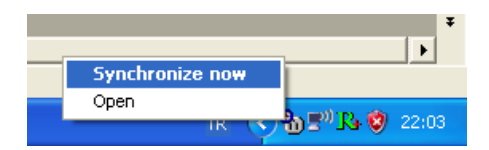

JT65 çalışabilmek için bir diğer gereksinimimiz ise bilgisayarımızın ses kartı ile HF cihazımız arasında bir arabirim. Eğer PSK RTTY v.b. modlarda çalışma yapıyorsanız bu arabirime zaten

sahipsiniz demektir. Aksi takdirde cihazınıza uygun arabirimi kendiniz yapabilir veya piyasadan temin edebilirsiniz.

JT65A modu hakkında genel bir bilgi verdikten ve arabirim, zaman senkronizasyonu meselesini hallettikten sonra gelelim asıl programımıza. JT65 modunda çalışmak için genel olarak kullanılan iki program var bunlardan biri W6CQZ tarafından yazılmış JT-65 HF diğeri de WSJT-X. İkinci programı JT9 modunda haberleşmeyi anlatırken kullanacağım için burada daha yaygın kullanılan JT-65 HF programını anlatmaya çalışacağım.

JT-65 HF programını kendi sitesinden; <u>http://jt65-hf.com/downloads/</u> ücretsiz olarak indirip kullanabilirsiniz. Bu belge hazırlandığı sırada en son sürüm 1.0.93 idi. Programı indirdiğinizde kurulum dosyasını çalıştırın ve (next) diyerek ilerleyin. Kurulum sırasındaki ayarları değiştirmenize gerek yok sadece lisans anlaşması sayfasında accept (kabul) bölümünü işaretleyeceksiniz. Kurulum bittiğinde programı çalıştırınca aşağıdaki gibi bir görüntü elde edeceksiniz.

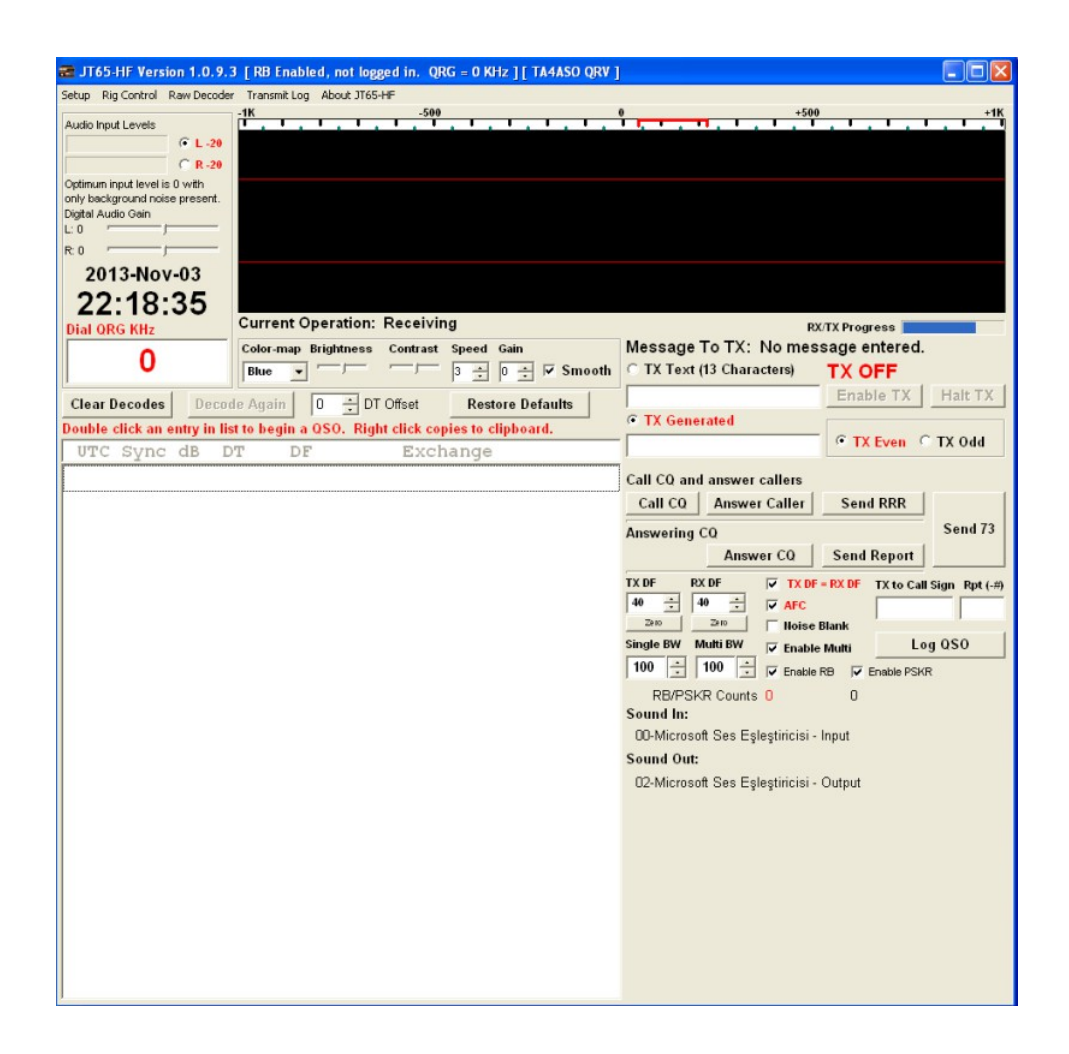

Programı kullanmaya başlamadan önce bazı ayarları yapmamız gerekiyor. Öncelikle sol üst köşedeki Setup bölümüne tıklayalım karşımıza aşağıdaki ekran gelecek.

| Configuration                                                                                                    |
|----------------------------------------------------------------------------------------------------|
| Station Setup Rig Control/PTT RB and PSKR Macros Colors Diagnostics                                                                                                    |
| Callsign         Prefix         Suffix         Note:         Suffix/Prefix is suggested to only be used in situations where<br>you have a legal requirement to do so. You may define a suffix OR<br>a prefix but not both         Suffix/Prefix is suggested to only be used in situations where                                                                                                    |
| Grid (4 or 6 Characters). Required value.<br>KM47EE KM47EE KM47EE                                                                                                    |
| Sound Input Device Sound Output Device                                                                                                    |
| 00-Microsoft Ses Eşleştiricisi - Input 🔹 02-Microsoft Ses Eşleştiricisi - Output 🔹                                                                                                    |
| RX Sample Rate     TX Sample Rate       1.0003     0.9999       Image: Contract of the second second seco |
| Automatic adjustment may cause some initial skewing of spectrum display until SR settles. This is harmless.<br>In most cases it is suggested that Automatic sample rate correction be enabled.                                                                                                    |
| 🔽 Disable TX after sending same message excessively. (Runaway TX watchdog) 15 📩 Repeat TX Count for disable TX                                                                                                    |
| Disable Multidecoder while in QSO. Suggested unless you have a fast CPU (>1.5GHz).                                                                                                    |
| Finable Multidecoder after 2 minutes of no TX (if bisaived by option above). 🔽 Enable Multidecoder after Halt TX Button press                                                                                                    |
| I Restore defaults sets Multidecoder On                                                                                                    |
| F Send CW ID With 73 or Free Text Message                                                                                                    |
| 🔽 Draw divider line between text decode periods (if screen height sufficient, 🔽 Use compressed divider line                                                                                                    |
| Save text of decodes and transmissions to file.                                                                                                    |
| Location of RX/TX history file (JT65hf-log.csv)                                                                                                    |
| C:\Documents and Settings\User\Local Settings\Application Data\JT65-HF\                                                                                                    |
| Save Settings and Close Window                                                                                                    |
|                                                                                                    |

Burada Station Setup kısmı görülüyor. İstasyonumuzla ilgili bilgileri buradan gireceğiz. Oklarla gösterilen bölümlere çağrı işaretimizi (Callsign), konum bilgimizi (Grid) gireceğiz. Diğer seçenekler ekranda görüldüğü gibi kalsın. Sadece Disable multidecoder.... şeklinde başlayan satırın başındaki tiki eğer 1,5 Ghz veya daha düşük işlemcili bir makineniz varsa kaldırın. Bu seçenek siz QSO yaparken ekrandaki diğer istasyonların decode edilip edilmeyeceğini yani onların mesjalarını görüp göremeyeceğinizi belirliyor.

Station Setup seçeneğinin yanıdaki Rig Control/PTT seçeneğine basınca aşağıdaki ekran gelecek.

| Configuration       |                         |                                |                                              |           |
|---------------------|-------------------------|--------------------------------|----------------------------------------------|-----------|
| Station Setup Rig C | Control/PTT RB and PSKI | R   Macros   Colors   Diagnos  | ics                                          |           |
| Enter your PTT      | Fport into the input    | box below in the forma         | t COM###, for example, COM11                 |           |
| PTT Port            | Test PTT will Key/Unke  | y your Transceiver. No audio v | vill be sent during test.                    |           |
| COM3                | Test PTT                | Use Alternate PTT Method. O    | nly enable this if you have problems with PT | г.        |
| Ham Radio Deluxe    | e                       |                                | OmniRig                                      | Commander |
| Enable              | C Version 4             | Version 5                      | 🔲 Enable 💿 Radio 1 🔿 Radio                   | 2 Finable |
|                     |                         |                                |                                              |           |
|                     |                         |                                |                                              |           |
|                     |                         |                                |                                              |           |
|                     |                         |                                |                                              |           |
|                     |                         |                                |                                              |           |
|                     |                         |                                |                                              |           |
|                     |                         |                                |                                              |           |
|                     |                         |                                |                                              |           |
|                     |                         |                                |                                              |           |
|                     |                         |                                |                                              |           |
|                     |                         |                                |                                              |           |
|                     |                         |                                |                                              |           |
|                     |                         |                                |                                              |           |
|                     |                         |                                |                                              |           |
|                     |                         | Save Settings                  | and Close Window                             |           |
|                     |                         |                                |                                              |           |

Buradan cihazımızı kontrol edeceğimiz seri portu (COM) veya diğer seçenekleri (Ham Radio Delux, OmniRig v.s.) seçiyoruz. Test PTT butonuna basarak cihazımızı göndermeye geçirip geçirmediğini test edebiliriz. RB and PSKR bölümünden pskreporter.info sitesine bilgi göndermek için çağrı işaretinizi girebilirsiniz Macros, Colors ve Diagnostic bölümlerinde şu an için bir değişiklik yapmanıza gerek yok. En alttaki **Save Settings and Close Window** butonuna basarak ayarlarınız kaydedin.

Şimdi programın ana ekranındayız. Buradaki ayarlarınız aşağıdaki resimde görüldüğü gibi olsun.

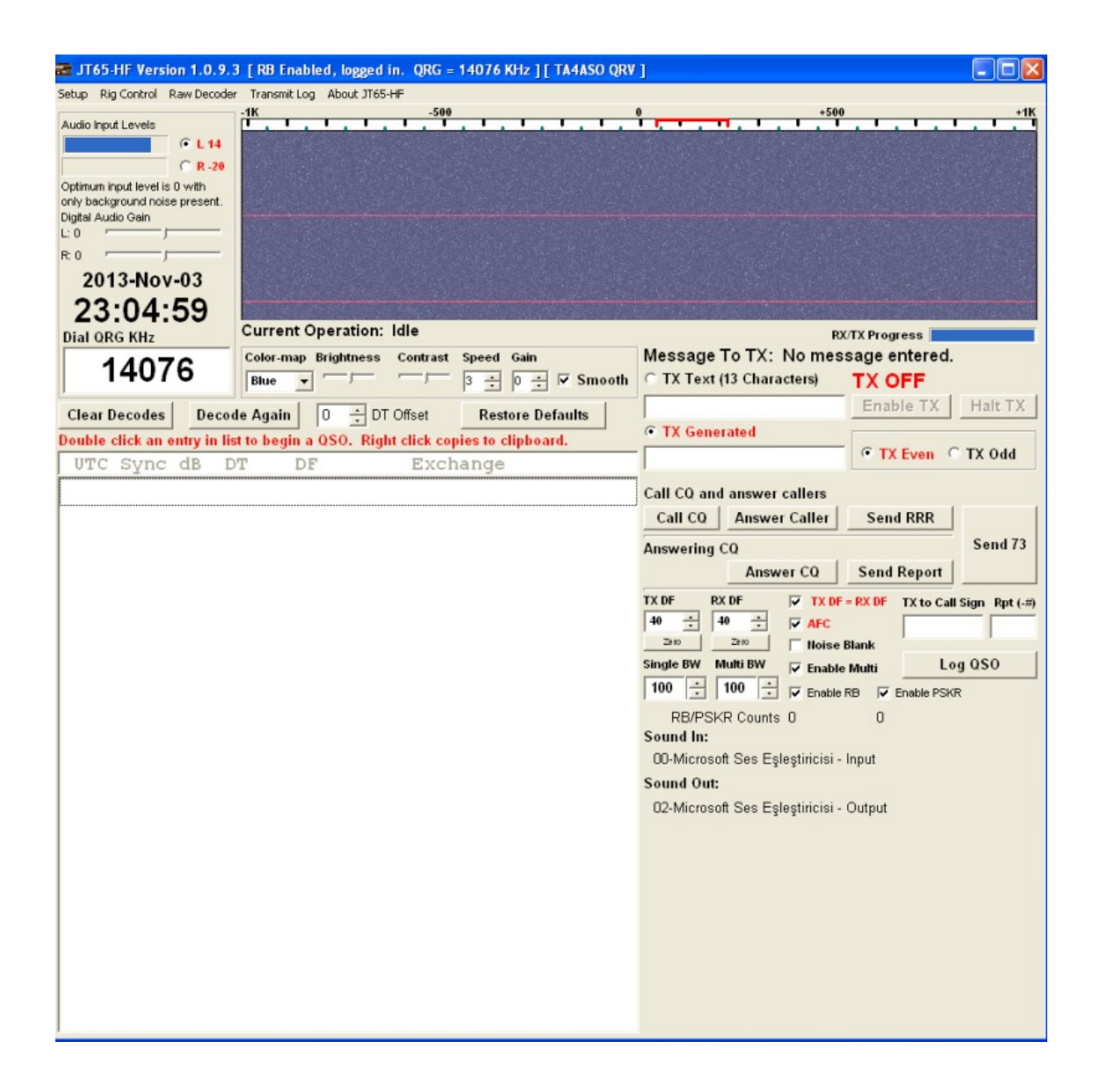

Audio Input Levels kısmında mavi bir bar şeklinde giriş seviyemizi görüyoruz. Windows ses denetiminden, ses çıkışından (hoparlör çıkışı v.s.) hiç sinyal yokken yaklaşık L 2 görecek şekilde ayarlıyoruz.

**Dial QRG KHz** kısmına çalıştığımız frekansı girebiliriz. Üst sağdaki mavi ekranda (şelale, waterfall) sarı küçük çizgiler şeklinde o an gelen sinyalleri görebiliriz. Bu renkleri sevmediyseniz **Color-map** ten farklı seçenekleri deneyebilirsiniz. Her bir tam dakika sonunda sol attaki beyaz tabloda o an çözülen (decode edilen) sinyaller görüntülenecek. Eğer **Enable Multi** seçilirse şelalede görülen tüm mesajlar çözülür. Fakat işaretli değilse şelale üzerindeki kırmızı çizginin bulunduğu sinyal çözülür. Bir görüşme başlayınca bu kırmızı çizgi o frekansa konumlanır.

**TX Text (13 Characters)** kısmına karşıya göndereceğimiz mesajı en fazla 13 karakter olarak girebiliriz. Ya da **Call CQ and answer callers** altındaki makro butonları ile görüşmemizi

yapabiliriz. Bunlardan birine basınca içeriği olan mesaj **TX Generated** kısmına gelir. **TX Even** çift, **TX Odd** tek dakikalarda gönderme yapmayı sağlar.

Şimdi temel bir QSO yapalım;

SM7BPM istasyonu görüldüğü gibi çağrı (CQ) yapıyor. Üzerine çift tıkladığım zaman beyaz renk alıyor ve otomatik olarak **TX Generated** kısmına benim cevabım olan metin yerleşiyor. Yine **TX to Call Sign** kısmına onun çağrı işareti ve **Rpt(-#)** kısmına sinyal raporu (-16) otomatik olarak geliyor. **TX ENABLED** yazısı aktif oluyor.

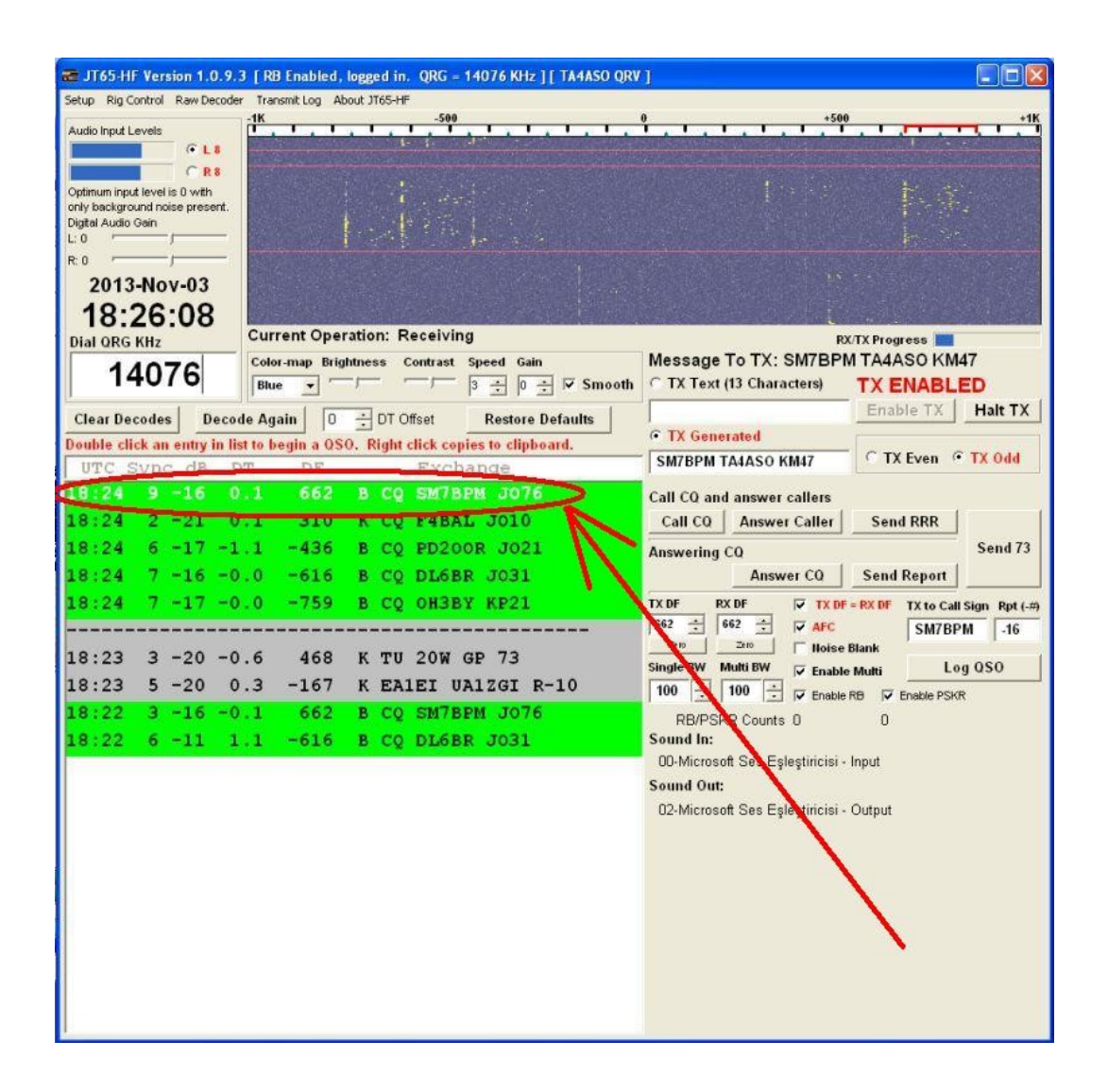

Dakika başlangıcına gelince otomatik olarak program benim çağrıya cevabımı göndermeye başlıyor. Eğer bir hata yaparsanız ve gönderme işlemini iptal etmek isterseniz **Halt TX** butonuna basmanız yeterli.

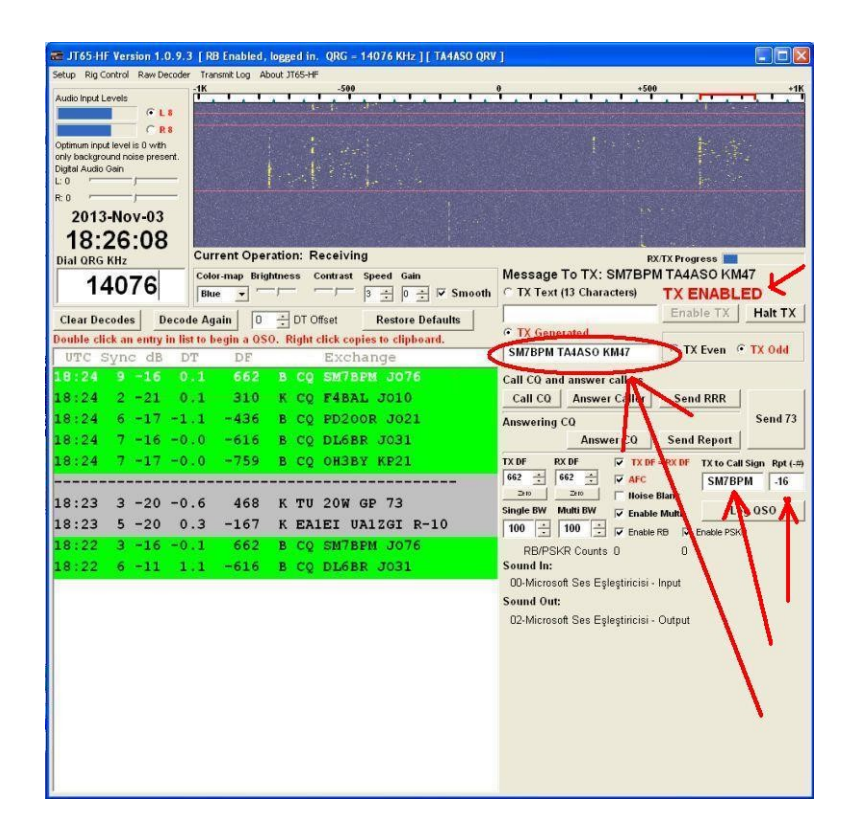

Benim mesajım gittikten sonra bekliyorum ve sonraki dakika sonunda SM7BPM beni duyduğunu belirten ve raporumu (-06) içeren mesajı gönderiyor. Benim çağrı işaretim içeren bir mesaj gelince satırın kırmızıya boyandığına ve CQ çağrılarının yeşil, diğerlerin arasındaki mesajların gri ile gösterildiğine dikkat edin.

| JT65-HF Version 1.0.9.         | 3 [RB Enabled, logged in. QRG = 14076 KHz ][      | TA4ASO QRV ]                                      |
|--------------------------------|---------------------------------------------------|---------------------------------------------------|
| ietup Rig Control Raw Decode   | r Transmit Log About JT65-HF                      |                                                   |
| Audio Input Levels             | -1K                                               | <b>, , , , , , , , , , , , , , , , , , , </b>     |
| @ L1                           | and the second second second second               |                                                   |
| C R7                           |                                                   |                                                   |
| only background noise present. | A data in                                         |                                                   |
| Digital Audio Gain             |                                                   |                                                   |
| R.0                            | 1. 1. J                                           |                                                   |
| 2013-Nov-03                    | and the second second second second second        |                                                   |
| 18:28:16                       | C. C. Carl                                        |                                                   |
| Dial ORG KHz                   | Current Operation: Receiving                      | RX/TX Progress                                    |
| 14076                          | Color-map Brightness Contrast Speed Gain          | Message To TX: SM7BPM TA4ASO R-16                 |
| 14070                          |                                                   | Smooth C TX Text (13 Characters) TX ENABLED       |
| Clear Decodes Deco             | de Again 0 🕂 DT Offset 🛛 Restore Def              | aults Enable TX Halt T                            |
| ouble click an entry in li     | st to begin a QSO. Right click copies to clipboar | d. • TX Generated                                 |
| UTC Syne de B                  | T DT Enchange                                     | SM7BPM TA4ASO R-16 TX Even (* TX Odd              |
| 18:26 14 -13 -0                | .1 681 B TA4ASO SM7BPM -(                         | 5 John CQ and answer callers                      |
| 10,26 6 -16 -1                 | .1 -436 B CQ PD200R J021                          | Call CQ Answer Caller Send RRR                    |
| 18:26 4 -15 -0                 | .0 -619 B CQ DL6BR J031                           | Answering CQ Send 7:                              |
|                                |                                                   | Answer CO Send Report                             |
| 18:24 9 -16 0                  | .1 662 B CQ SM7BPM J076                           | TX DF RX DF 🔽 TX DF = RX DF TX to Call Sign Rpt ( |
| 18:24 2 -21 0                  | .1 310 K CQ F4BAL J010                            | 662 ÷ 662 ÷ I AFC SM7BPM .16                      |
| 18:24 6 -17 -1                 | .1 -436 B CQ PD200R J021                          | Div Div Holse Blank                               |
| 18:24 7 -16 -0                 | .0 -616 B CQ DL6BR J031                           | 100 100 Finable Multi                             |
| 18:24 7 -17 -0                 | .0 -759 B CQ OH3BY KP21                           | DRUCKO Caunta 0                                   |
| 18:23 3 -20 -0                 | .6 468 K TU 20W GP 73                             | Sound In:                                         |
| 18:23 5 -20 0                  | .3 -167 K EA1EI UA1ZGI R-1                        | LO 00-Microsoft Ses Eşleştiricisi - Input         |
| 18:22 3 -16 -0                 | 1 662 B CO SM7BPM J076                            | Sound Out:                                        |
| 18:22 6 -11 1                  | 1 -616 B CO DL6BB 1031                            | 02-Microsoft Ses şleştiricisi - Output            |
|                                |                                                   |                                                   |
|                                |                                                   |                                                   |
|                                |                                                   |                                                   |
|                                |                                                   |                                                   |
|                                |                                                   |                                                   |
|                                |                                                   |                                                   |
|                                |                                                   |                                                   |
|                                |                                                   |                                                   |

Devamında ben raporumun anlaşıldığını (R) ve onun raporunu (-16) içeren mesajımı göndereceğim bunun için **Answering CQ** bölümündeki **Send Report** bölümüne basmam yeterli. Göndereceğim mesaj aşağıda görüldüğü üzere otomatik olarak oluşuyor ve dakika başında otomatik olarak gönderiliyor.

| and the second       |                      |                | ed, togged in. QA | G = 14076 KHz J[ 1A4ASO QRI                                       |                                                                                                    |
|----------------------|----------------------|----------------|-------------------|-------------------------------------------------------------------|----------------------------------------------------------------------------------------------------|
| etup kiy cun         | trol Raw Decoder     | Transmit Log   | About JT65-HF     | 500                                                               | 0 +500                                                                                                    |
| Audio Input Lev      | els                  | The state      | TATA TA           | <b>*</b> , <b>i</b> , <b>i</b> , <b>i</b> , <b>i</b> , <b>i</b> , | · · · · · · · · · · · · · · · · · · ·                                                                                                    |
|                      | - <sup>(* L1</sup>   | distant of the |                   |                                                                   |                                                                                                    |
| Continuem incruet la | ( R7<br>welie 0 with | 10.00          |                   |                                                                   |                                                                                                    |
| only backgroun       | d noise present.     |                |                   |                                                                   |                                                                                                    |
| Digital Audio Ga     | (n                   |                |                   |                                                                   |                                                                                                    |
| 20                   |                      |                |                   |                                                                   |                                                                                                    |
| 2013-                | lov-03               |                |                   |                                                                   |                                                                                                    |
| 18.2                 | 8.16                 |                |                   |                                                                   |                                                                                                    |
| IO.Z                 | 0.10                 | Current O      | peration: Rece    | iving                                                             | RX/TX Progress                                                                                                    |
|                      | 070                  | Color-map      | Brightness Contr  | ast Speed Gain                                                    | Message To TX: SM7BPM TA4ASO R-16                                                                                                    |
| 14                   | 076                  | Blue -         | —— —·             | 3 ÷ 0 ÷ 🔽 Smooth                                                  | C TX Text (13 Characters) TX ENABLED                                                                                                    |
| Char Dr              | deal Dear            | a Analu [      |                   | Destars Default                                                   | Enable TX Halt T                                                                                                    |
| clear Deco           | ues Decod            | e Again        | oco puete         | Restore Detauns                                                   | © TX Generated                                                                                                    |
| ouble click          | an entry in lis      | t to begin a   | USO. Right click  | copies to clipboard.                                              | SM7BPM TA4ASO R-16 TX Even @ TX Odd                                                                                                    |
| OTC SY               | A TR D               | I DE           |                   | change                                                            |                                                                                                    |
| 10120 1              | 4 113 10             |                | I B TANAS         | O DETERMINE                                                       | Call CQ and answer callers                                                                                                    |
| 18:26                | 6 -16 -1             | .1 -43         | 6 B CQ PD         | 2008 J021                                                         | Call CQ Answer Calle Send RRR                                                                                                    |
| 8:26                 | 4 -15 -0             | .0 -61         | 9 B CQ DL         | 6BR J031                                                          | Answering CQ Send                                                                                                    |
|                      |                      |                |                   |                                                                   | Answer CQ Send Report                                                                                                    |
| 8:24                 | 9 -16 0              | .1 66          | 2 B CQ SM         | 7BPM J076                                                         | TX DF RX DF 🔽 TX DF = RUDF TX to Call Sign Rpt                                                                                                    |
| 18:24                | 2 -21 0              | .1 31          | O K CQ F4         | BAL JO10                                                          | 662 ± 662 ± ₩ AFC SM7BPM -16                                                                                                    |
| 18:24                | 6 -17 -1             | .1 -43         | 6 B CQ PD         | 200R J021                                                         | Director Director Dir |
| 18:24                | 7 -16 -0             | .0 -61         | 6 B CO DI         | 6BR J031                                                          | Ingle BW Multi BW V Enable Multi Log QSO                                                                                                    |
| 8.24                 | 7 -17 -0             | 0 -75          | 9 B CO OH         | BRY KP21                                                          | Enable RB V Brable PSKR                                                                                                    |
| 8.23                 | 3 = 20 = 0           | 6 46           | 9 K TU 20         | W GP 73                                                           | RB/PSKR Counts D 0                                                                                                    |
| 0.23                 | 5 -20 -0             | 0 10           | 7 K 10 20         | N 02 75                                                           | 00-Microsoft Ses Eslestiricisi - Input                                                                                                    |
| A . / A              | 5 -20 0              | .3 -16         | / K EAIEI         | UAIZGI R-10                                                       | Sound Out:                                                                                                    |
| .0.25                |                      |                | 2 B CO SM         | 7BPM J076                                                         |                                                                                                    |
| 8:22                 | 3 -16 -0             | .1 00.         |                   |                                                                   | 02-Microsoft Ses Eslestiricisi - Output                                                                                                    |

Benim mesajım iletildikten sonra onun aşağıdaki alındı mesajı (RRR) geliyor.

| a JT65-HF Version 1.0.9.     | 3 [ RB Enabled, logge    | d in. QRG - 14076 KHz ] [ TA4ASO QRV | 1                                    |                                |
|------------------------------|--------------------------|--------------------------------------|--------------------------------------|--------------------------------|
| Setup Rig Control Raw Decode | r Transmit Log About 3T6 | 55-HF                                |                                      |                                |
| Audio input Levels           |                          |                                      | 9                                    | *1K                            |
| 2013-Nov-03                  |                          |                                      |                                      |                                |
| 18:29:01                     |                          |                                      |                                      |                                |
| Dial QRG KHz                 | Current Operation        | : Transmitting                       | RX/TX                                | Progress                       |
| 14076                        | Color-map Brightness     | s Contrast Speed Gain                | Transmitting: SM7BPM TA4             | ASO 73                         |
|                              | Blue                     | /  3 ±  0 ±  ♥ Smooth                | TX Text (15 Characters)              | X IN PROGRESS                  |
| Clear Decodes Decod          | ie Again 🛛 0 🛨 🕻         | OT Offset Restore Defaults           | • TX Generated                       | - Hantix                       |
| Double click an entry in lis | t to begin a QSO. Ri     | ght click copies to clipboard.       | SM7BPM TA4ASO 73                     | TX Even • TX Odd               |
| OTC Sync dB 1                | 1 670 0 1                | TAANCO CHITEDH DDD                   |                                      |                                |
| 1 - 16 - 1                   | 1 -436 B                 | CO PD200P 1021                       | Call CO and answer callers           | Sand PPP                       |
| 18:28 4 -13 -0               | 3 -619 B                 | CO DL688 1031                        | Answer caller                        | Send 73                        |
|                              |                          |                                      | Answering CU<br>Answer CO            | Send Report                    |
| 18:26 14 -13 -0              | .1 681 8                 | TA4ASO SM78PM -06                    | TX DF RX DF V TX DF - R              | X DE TX to Call Sign Port (.#) |
| 18:26 6 -16 -1               | .1 -436 B                | CO PD200R J021                       | 62 ÷ 662 ÷ 🔽 AFC                     | SM7BPM -16                     |
| 18:26 4 -15 -0               | .0 -619 B                | CO DL6BR J031                        | 200 Zeo   Noise Blar                 | nk                             |
| 18:24 9 -16 0                |                          | CQ SM7BPM J076                       | 100 → 100 → Enable Ma                | itti Log uso                   |
| 18:24 2 -21 0                | .1 310 K                 | CQ F4BAL JO10                        | PR/ISK/P Counts 3                    | P Enable PSKR                  |
| 18:24 6 -17 -1               | .1 -436 B                | CQ PD200R J021                       | Sound In:                            |                                |
| 18:24 7 -16 -0               | .0 -616 B                | CQ DL6BR J031                        | 00-Microsof Ses Eşleştiricisi - Inp  | ut                             |
| 18:24 7 -17 -0               | .0 -759 B                | СО ОНЗВУ КР21                        | Sound Out:                           |                                |
| 18:23 3 -20 -0               | .6 468 K                 | TU 20W GP 73                         | U2-Microsoft Sits Eşleştiricisi - Ou | tput                           |
| 18:23 5 -20 0                | .3 -167 к 1              | EA1EI UA1ZGI R-10                    |                                      |                                |
| 18:22 3 -16 -0               | .1 662 B                 | CQ SM7BPM J076                       |                                      |                                |
| 18:22 6 -11 1                | .1 -616 B                | CQ DL6BR J031                        |                                      |                                |
|                              |                          |                                      |                                      |                                |
|                              |                          |                                      |                                      |                                |
|                              |                          |                                      |                                      |                                |
|                              |                          |                                      |                                      |                                |

Ben son olarak 73 mesajı göndererek QSO'yu tamamlıyorum.

| 🗃 JT65 HI                                     | F Version 1.0.9                                                    | 3 [ RB Enabled,    | ogged in. QRG - 14076 KHz ] [ TA4A  | so grv j                                          |
|-----------------------------------------------|--------------------------------------------------------------------|--------------------|-------------------------------------|---------------------------------------------------|
| Setup Rig C                                   | ontrol Raw Decod                                                   | er Transmit Log Ab | out JT65-HF                         |                                                   |
| Audio Input L<br>Optimum inpu<br>only backgro | evels<br>C L 7<br>C R 7<br>A level is 0 with<br>und noise present. | - <u>1K</u>        |                                     | 9                                                 |
| 2013<br>18:0<br>18:0<br>18:1                  | -Nov-03<br>29:01                                                   |                    |                                     |                                                   |
| Dial QRG                                      | KHz                                                                | Current Oper       | ation: Transmitting                 | RX/TX Progress                                    |
| 4                                             | 1076                                                               | Color-map Brigh    | ntness Contrast Speed Gain          | Transmitting: SM7BPM TA4ASO 73                    |
| 14                                            | +0/6                                                               | Blue 🔻             |                                     | mooth C TX Text (13 Characters) TX IN PROGRESS    |
| Clear De                                      | codes Deco                                                         | ide Again 0        | DT Offset Restore Defaults          | Enable TX Halt T)                                 |
| Double cli                                    | ck an entry in l                                                   | ist to begin a QSC | ). Right click copies to clipboard. | CHIZDON TALASO 72 TY Even C TY OM                 |
| UTC S                                         | Sync dB 1                                                          | DT DF              | Exchange                            | SM/BPM TA4ASO 73                                  |
| 18:28                                         | 9 -11 -0                                                           | 0.1 678            | B TA4ASO SM7BPM RRR                 | Call CQ and answer callers                        |
| 18:28                                         | 7 -16 -1                                                           | L.1 -436           | B CQ PD200R J021                    | Call CO Answer Caller Send RRR                    |
| 18:28                                         | 4 -13 -0                                                           | ).3 -619           | B CQ DL6BR J031                     | Answering CQ Send 7                               |
|                                               |                                                                    |                    |                                     | Answer CQ Send Report                             |
| 18:26                                         | 14 -13 -0                                                          | 0.1 681            | B TA4ASO SM78PM -06                 | TX DF RX DF V TX DF - RX DF TX to Call Sign Rpt ( |
| 18:26                                         | 6 -16 -1                                                           | -436               | B CO PD200R J021                    | 662 ÷ 662 ÷ ₩ AFC SM7BPM -16                      |
| 18:26                                         | 4 -15 -(                                                           | 0 0 -619           | B CO DL6BR 1031                     | Z+10 Z+00 Thoise Blank                            |
| 10.24                                         | 9 -16 /                                                            | 1 662              | 8 CO 647884 TO76                    | Single BW Multi BW 🔽 Enable Multi Log QSO         |
| 10.04                                         | 0 - 01 /                                                           | 1 210              | E CO EARAT TOTO                     | 100 🛨 100 🛨 🔽 Enable RB 🔽 Enable SKR              |
| 10:24                                         | 2 -21 (                                                            | 310                | R CO PADAL JOIO                     | RB/PSKR Counts 3 3                                |
| 18:24                                         | 8 -17 -1                                                           | -436               | B CQ PD200R J021                    | DD.Microsoft See Eslectivicisi , Innut            |
| 18:24                                         | 7 -16 -0                                                           | 0.0 -616           | B CQ DL6BR J031                     | Sound Out:                                        |
| 18:24                                         | 7 -17 -0                                                           | 0.0 -759           | B CQ OH3BY KP21                     | 02-Microsoft Ses Eslestiricisi - Output           |
| 18:23                                         | 3 -20 -0                                                           | 0.6 468            | K TU 20W GP 73                      | or moreour coo chickmoni - orthat                 |
| 18:23                                         | 5 -20 0                                                            | 0.3 -167           | K EA1EI UA1ZGI R-10                 |                                                   |
| 18:22                                         | 3 -16 -0                                                           | 0.1 662            | B CQ SM7BPM J076                    |                                                   |
| 18:22                                         | 6 -11 1                                                            | 1.1 -616           | B CQ DL6BR J031                     |                                                   |
|                                               |                                                                    |                    |                                     |                                                   |

İsterseniz yapılan görüşmeyi Log QSO butonuna basarak aşağıdaki gibi kaydedebilirsiniz.

| Log Contact                                                                          |
|--------------------------------------------------------------------------------------|
| Call SM7BPM Grid J076                                                                |
| Date         3.11.2013         Start Time         1824         End Time         1830 |
| Sent -16 Received -6 Power 5 Watts                                                   |
| Frequency 14.076 MHz                                                                 |
| Notes                                                                                |
| Location of Log file (jt65hf_log.adi)                                                |
| C:\Documents and Settings\User\Local Settings\Applicatic 📴                           |
| Log Contact And Close This Window Cancel                                             |
| ☐ Clear notes for each new QSO                                                       |

Tüm buraya kadar anlatılanlar size JT65 görüşmeleri yapabilmeniz için yeterli olacaktır. Genelde kullanılan frekans 20 M bandında 14076 kHz dir. Fakat diğer bantlarda da QSO yapmak mümkündür.

Bu belge aşağıda verilen kaynaklardan da yararlanarak sadece bilgilendirme amacıyla hazırlanmıştır. Kaynak gösterilerek kullanılabilir ve dağıtılabilir, kesinlikle satışı yapılamaz. Görüş, istek ve eleştirileriniz için aşağıdaki elektronik posta adresimi kullanabilirsiniz. Yararlı olması dileklerimle 73...

TA4ASO Şadan ÖZDEN <u>sadanozden@gmail.com</u> Fizik Bölümü Muğla Sıtkı Koçman Üniversitesi MUĞLA

## <u>Kaynaklar</u>

- Communicating Under the Noise JT65A on HF Part I & II', DAVID T. WITKOWSKI,\* W6DTW, with TOMAS HOOD, † NW7US, CQ October 2010, CQ November 2010.
- IT65-HF Setup and Operations Guide", T65-HF Version 1.0.7 ©2008...2010 J. C. Large – W6CQZ.